## Tech Tips

## **NLIS** Database

AQIS Auditor Feedlot Police

Processor Producer SDA SDA Medium National Livestock Identification System

System administrator

Third party

September 2024

## Active devices on PIC report

This report lists electronic devices registered to a PIC on the database. It includes new tags issued to the PIC but excludes dead animals and tags with an inactive status [NLS-IA]. PIC-based users (like producers who farm cattle and sheep) may run this report for any species (or livestock type) they have associated with their account. Non PIC-based users (like police) may run this report for All species, Cattle, Sheep or Goats.

## Login to the database at www.nlis.mla.com.au

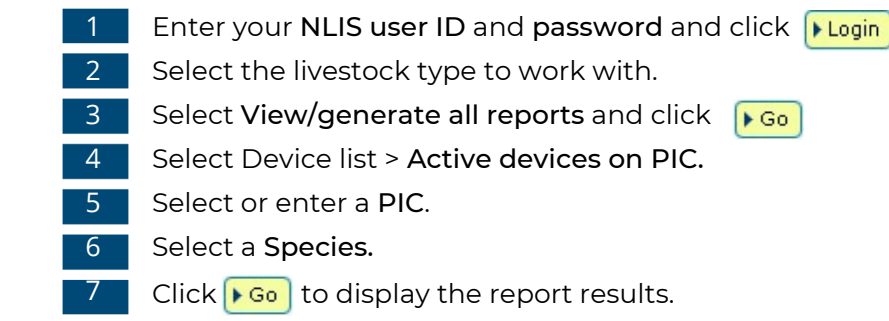

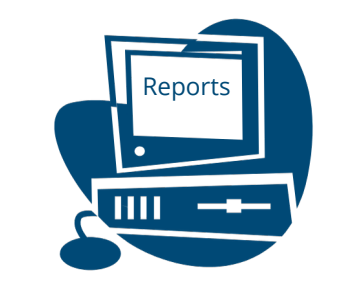

| Which livestock do you want to work with?<br>I want to work with Cattle   What do you want to do today? |                                          |                         |               |                |      | Which report would you like to view or generate? |                                                                                                    |                      |            |           |          |    |  |
|----------------------------------------------------------------------------------------------------|------------------------------------------|-------------------------|---------------|----------------|------|--------------------------------------------------|----------------------------------------------------------------------------------------------------|----------------------|------------|-----------|----------|----|--|
|                                                                                                    |                                          |                         |               |                |      | Boport pama                                      | (Please sel                                                                                              | ect)                 |            |           | ×        |    |  |
|                                                                                                    |                                          |                         |               |                |      | Report name                                      | Device list                                                                                              |                      |            |           |          |    |  |
| what do you want to                                                                                     | o do today:                              |                         |               |                |      |                                                  | Device list                                                                                              | icoc on DIC          | roport     |           |          |    |  |
| I want to                                                                                               | (Please select)                          |                         |               |                |      | Output type                                      | Current livestock transferred onto PIC report                                                            |                      |            |           |          |    |  |
|                                                                                                    | (Please select)<br>Reports               |                         |               |                |      |                                                  | Deceased                                                                                                 | livestock on         |            |           | spore    |    |  |
|                                                                                                    | Audit property (pro                      | ducers and reg          | ulators)      | ► Go           |      |                                                  | Deceased<br>Device que                                                                                   | IVESLOCK OII         | FIC        |           |          |    |  |
| Beast enquiries                                                                                         |                                          |                         |               |                |      | Device query                                     |                                                                                                    |                      |            |           |          |    |  |
| Search the PIC register                                                                                 |                                          |                         |               |                |      | Livestock transferred off PIC (device report)    |                                                                                                    |                      |            |           |          |    |  |
| View devices on my property                                                                             |                                          |                         |               |                |      | Livestock transferred on the (device report)     |                                                                                                    |                      |            |           |          |    |  |
| View my notifications                                                                                   |                                          |                         |               |                |      |                                                  | View devic                                                                                               |                      | onerty     |           | cporty   |    |  |
| View my transaction history                                                                             |                                          |                         |               |                |      |                                                  | view devie                                                                                               | ca on my pr          | operty     |           |          |    |  |
|                                                                                                    | View/generate all                        | reports                 |               |                |      |                                                  |                                                                                                    |                      |            |           |          |    |  |
| W                                                                                                    | nich report would y                      | ou like to vie          | w or generate | <sup>17</sup>  |      |                                                  |                                                                                                    |                      |            |           |          |    |  |
| F                                                                                                    | Report name Active devices on PIC report |                         |               |                |      |                                                  | To run this report, select or enter a <b>PIC</b> and select a <b>Species</b> . The list includes new tag |                      |            |           |          |    |  |
|                                                                                                    |                                          |                         |               |                |      | tags with a device                               | evice status of IA (Inactive).                                                                           |                      |            |           |          |    |  |
|                                                                                                    | Output type On-screen •                  |                         |               |                |      |                                                  |                                                                                                    |                      |            |           |          |    |  |
|                                                                                                    |                                          |                         |               |                |      | Close                                            |                                                                                                    |                      |            |           |          |    |  |
|                                                                                                    | PIC PICTEST1                             |                         | n PIC-base    | d users        |      |                                                  |                                                                                                    |                      |            |           |          |    |  |
| 5                                                                                                    | Species All species                      | <ul> <li>car</li> </ul> | n enter a P   | IC.            |      |                                                  |                                                                                                    |                      |            |           |          |    |  |
|                                                                                                    |                                          |                         |               |                |      |                                                  |                                                                                                    |                      |            |           |          |    |  |
| Displaying items <b>1 - 20</b> (                                                                        | of 44                                    | PIC                     | transferDate  | issueDate      |      | ReasonTypeID                                     | TagEl IStatus                                                                                            | VisualID             | Status     | Active    | Species  |    |  |
| 1 237 000001460904                                                                                      | SA204265LBZ0730                          | 7 PICTEST1              | 2013-03-19    | 2004-04-13     | ×    | Reasonryperb                                     | v                                                                                                    | LINKNOWN             | Status     | VES       | Cattle   |    |  |
| 2 475 000000039750                                                                                      | QBTR0316LBZ0143                          | 5 PICTEST1              | 2013-03-19    | 2004-02-13     | Y    | -                                                | Y                                                                                                    | UNKNOWN              |            | YES       | Cattle   |    |  |
| 3 999 00000038126                                                                                       | PICTESTBNBW000                           | 0 PICTEST1              | 2011-06-30    | 2007-10-01     | Y    | -                                                | Y                                                                                                    |                      |            | YES       | Cattle   | 6  |  |
| 4 999 000004444443                                                                                      | PICTEST1NSES444                          | 3 PICTEST1              | -             | 2009-08-18     | Y    | -                                                | Y                                                                                                    |                      |            | YES       | Sheep    |    |  |
| 5 999 000004444445                                                                                      | PICTEST1NSES444                          | 5 PICTEST1              | -             | 2009-08-18     | Y    |                                                  | Y                                                                                                    |                      |            | YES       | Sheep    | _  |  |
| 6 999 000004444446                                                                                      | PICTEST1NSES444                          | 6 PICTEST1              | -             | 2009-08-18     | Y    | -                                                | Y                                                                                                    | To searcl            | h for spe  | ecific it | tems.    |    |  |
| 7 999 000004444448                                                                                      | PICTEST1NSES444                          | 8 PICTEST1              | -             | 2009-08-18     | Y    | -                                                | Y                                                                                                    | click Filter by foll |            | llow st   | ow steps |    |  |
| 8 999 000004444449                                                                                      | PICTEST1NSES444                          | 9 PICTEST1              | -             | 2009-08-18     | Y    | -                                                | Y                                                                                                    | 1-2 on th            | a Filtar ( | screen    | then     |    |  |
| 9 999 000005555552                                                                                      | PICTESTINSESSS                           | 2 PICTESTI              | -             | 2009-08-18     | Y    | -                                                | ř                                                                                                    | click Apply          |            | Sciecti   | then     |    |  |
| 11 999 000005555555                                                                                     | PICTEST1NSES555                          | 5 PICTEST1              | -             | 2009-08-18     | Y    | -                                                | Y                                                                                                    | CIICK APP            | Jiy.       |           |          |    |  |
| 12 999 000005555556                                                                                     | PICTEST1NSES555                          | 6 PICTEST1              | -             | 2009-08-18     | Y    |                                                  | Y                                                                                                    |                      |            | <b>\</b>  | Sheep    |    |  |
| 13 999 000005555557                                                                                     | PICTEST1NSES555                          | 7 PICTEST1              | -             | 2009-08-18     | Y    | -                                                | Y                                                                                                    |                      |            |           | Sheep    |    |  |
| 14 999 000005555558                                                                                     | PICTEST1NSES555                          | 8 PICTEST1              | -             | 2009-08-18     | Y    | -                                                | Y                                                                                                    |                      |            |           | Sheep    | 8  |  |
| 15 999 000036666666                                                                                     | PICTESTINCES866                          | 6 PICTEST1              | -             | 2009-08-18     | Y    | -                                                | Y                                                                                                    |                      |            | K         | Cattle   | 8  |  |
| Next page means there To view your list on one page                                                     |                                          |                         |               |                | 20   | -                                                | Y                                                                                                    |                      |            | M         | Cattle   | 2  |  |
| are more items to view and select All Items per page                                                    |                                          |                         |               |                | 20   | -                                                | Y                                                                                                    |                      |            | YE        | Cattle   |    |  |
| are more items                                                                                          | to view.                                 | elect All II            | erns per p    | aye.           | 20   | -                                                | Y                                                                                                    |                      |            | YE        | Cattle   |    |  |
|                                                                                                    |                                          |                         |               | <u></u>        | 40   | -                                                | Y                                                                                                    |                      | 5 m c      | YES       | Cattle   |    |  |
| 20 237 000000572200                                                                                     | 5 608LBZ0005                             | 7 PICTEST1              | 2013-03-1     | 02-19          | 60   | -                                                | N                                                                                                    | UNKNOWN              | [NLS,N]    | YES       | Cattle   |    |  |
| Page 1 of 3 123                                                                                         | Next page                                |                         |               |                |      |                                                  |                                                                                                    |                      |            | V         |          |    |  |
| Column display                                                                                          |                                          |                         |               | Items per page | AIL. | <u>.</u>                                         |                                                                                                    |                      | 0          | Filter b  | Expo     | rt |  |
|                                                                                                    |                                          |                         |               |                |      |                                                  |                                                                                                    |                      |            |           |          |    |  |